## Een afspeellijst met titel maken

Maak een afspeellijst door gewoon een opnamedatum en een titelscherm te selecteren in de lijst.

**1** Selecteer de weergavestand.

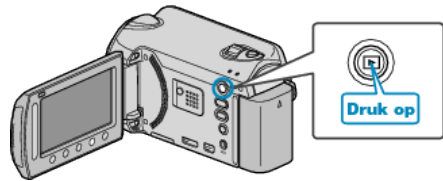

2 Selecteer de videostand.

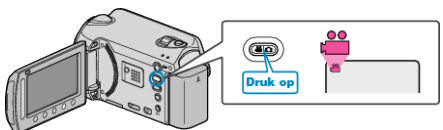

**3** Druk op i om het menu te zien.

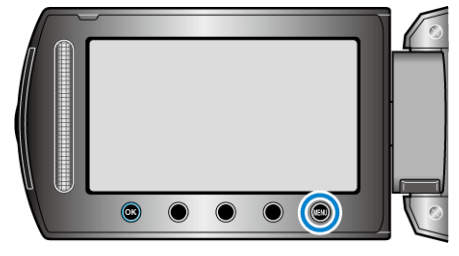

4 Selecteer "FOTOTITEL" en druk op ⊛.

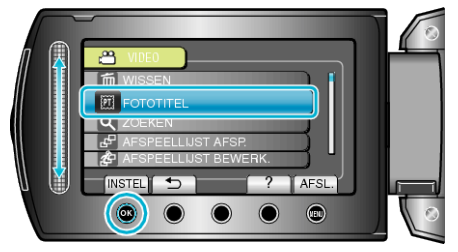

5 Selecteer een titel en raak @ aan.

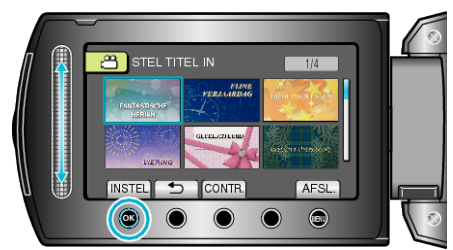

• Raak "CONTR." aan om de titel te selecteren.

6 Selecteer de gewenste opnamedatum en raak 🕫 aan.

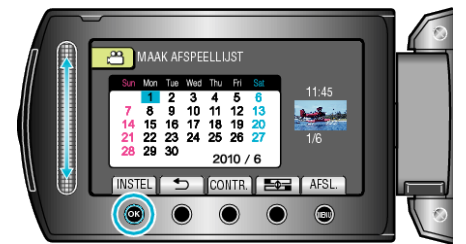

- Raak "CONTR." aan om de geselecteerde video te bekijken.
- Raak na het instellen 🕫 aan.

| Titel van beeld     |  |
|---------------------|--|
| FANTASTISCHE HERINN |  |
| FIJNE VERJAARDAG    |  |
| ZAKELIJK            |  |
| VIERING             |  |
| GEFELICITEERD       |  |
| DIPLOMA-UITREIKING  |  |
| GEFELICITEERD       |  |
| FIJNE VADERDAG      |  |
| FIJNE MOEDERDAG     |  |
| VAKANTIE            |  |
| GELUKKIG NIEUWJAAR  |  |
| VALENTIJNSDAG       |  |
| ONZE BABY           |  |
| ONS GEZIN           |  |
| RONDTOEREN          |  |
| OP REIS             |  |
| SCHOOLHERINN        |  |
| KERSTGROETEN        |  |
| SPORT               |  |
| TROOUWERIJ          |  |

- **OPMERKING:-**
- Speel de gemaakte DVD af van een afspeellijst met titel op een DVDspeler.

De titel wordt niet afgespeeld als u dit apparaat aansluit op een DVDwriter (optioneel).

• Zie het volgende onderdeel voor het toevoegen van een titel aan een afspeellijst die al is gemaakt.